คู่มือการใช้งานเว็บไซด์ศูนย์กำลังคนอาชีวศึกษา สำหรับนักเรียนนักศึกษา

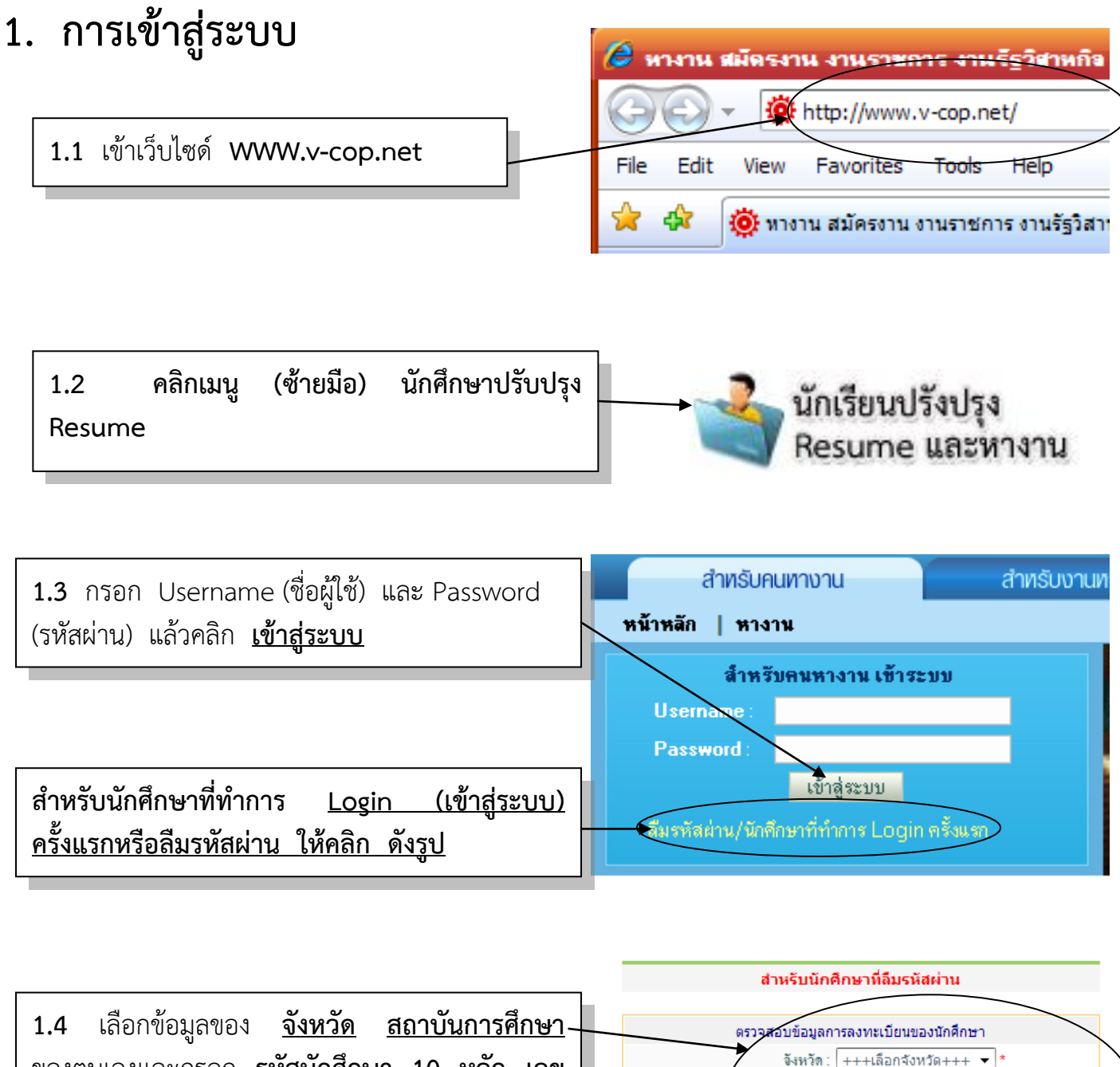

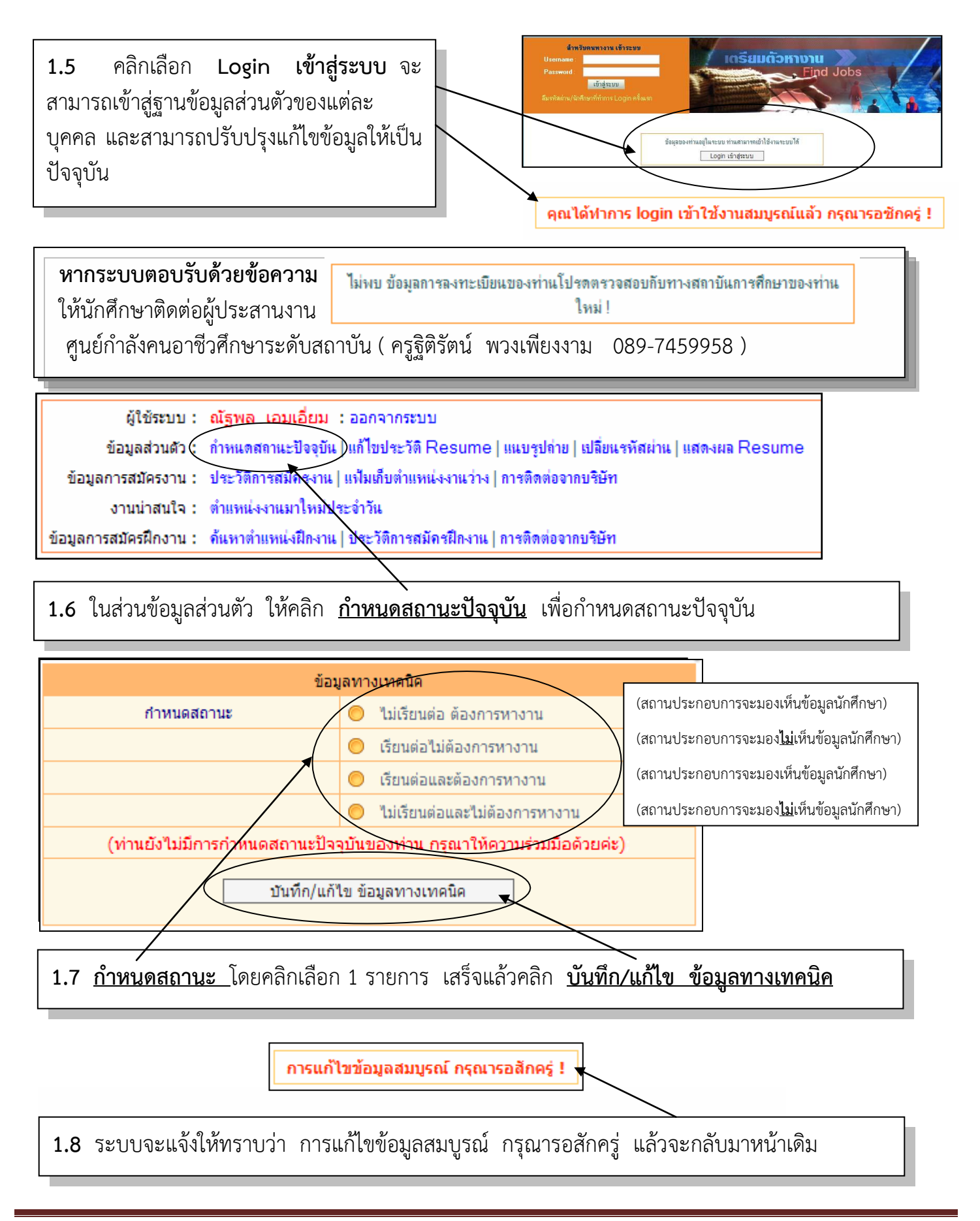

## 2. การแก้ไขข้อมูลส่วนตัว

| ผู้ใช้ระบบ :           | ณัฐพล เอมเอี่ยม : ออกจา <del>คระบบ</del>                                              |
|------------------------|---------------------------------------------------------------------------------------|
| ข้อมูลส่วนตัว :        | กำหนดสถานะปัจจุบัน (แก้ไขประวัติ Resume) แนบรูปถ่าย   เปลี่ยนรหัสผ่าน   แสดงผล Resume |
| ข้อมูลการสมัครงาน :    | ประวัติการสมัครงาน   แฟม <del>ส์โบต่ำแหน่งงาน</del> วาง   การติดต่อจากบริษัท          |
| งานน่าสนใจ :           | ตำแหน่งงานมาใหม่ประจำวัน                                                              |
| ข้อมูลการสมัครฝึกงาน : | ก้นหาตำแหน่งฝึก าน   ประวัติการสมักรฝึกงาน   การติดต่อจากบริษัท                       |

## 2.1 คลิกเมนู แก้ไขประวัติ Resume

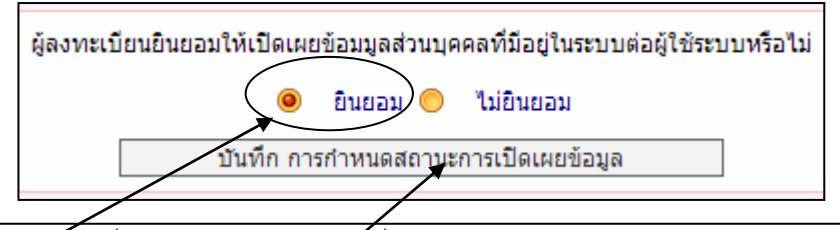

2.2 คลิก <u>ยินชอม</u> (เพื่อเปิดเผยข้อมูลกรณ์ที่สถานประกอบการต้องการเข้ามาดูข้อมูล) แล้วคลิก <u>บันทึกการกำหนดสถานะการเปิดเผยข้อมูล</u>

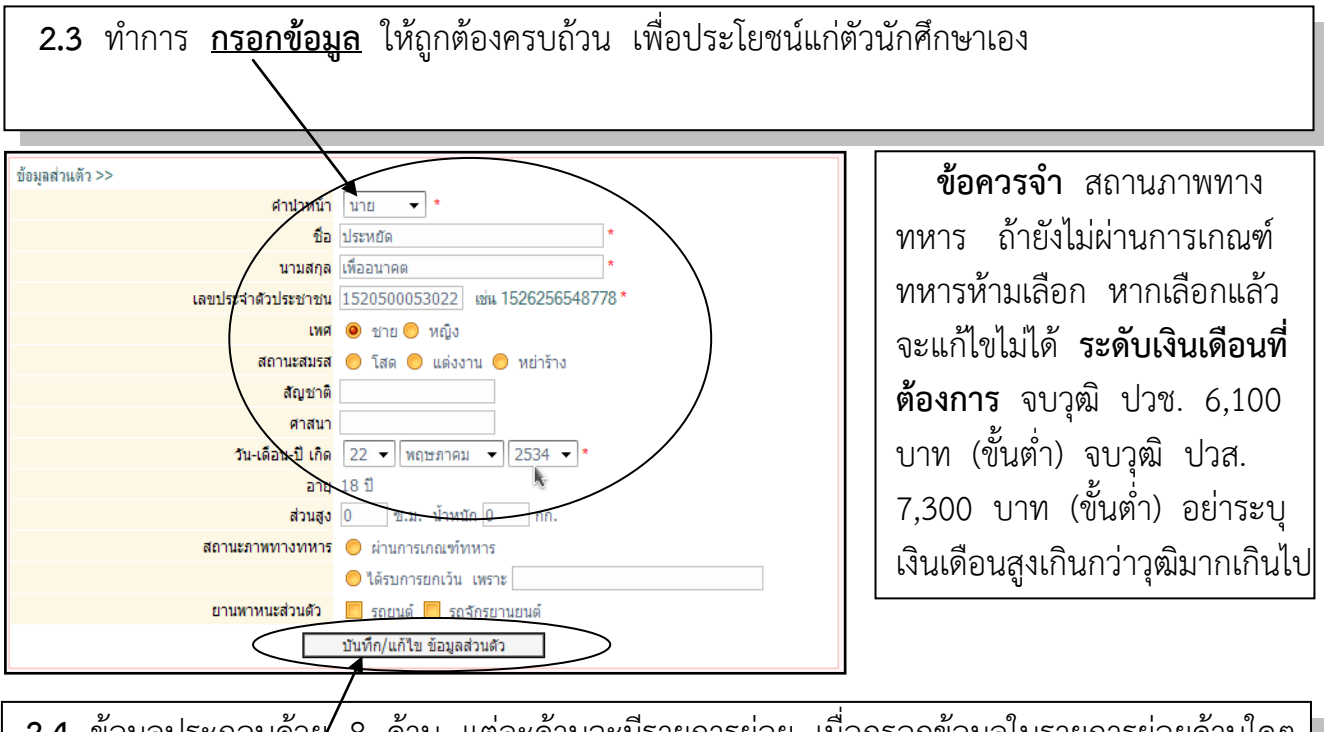

2.4 ข้อมูลประกอบด้วย 8 ด้าน แต่ละด้านจะมีรายการย่อย เมื่อกรอกข้อมูลในรายการย่อยด้านใดๆ เสร็จให้คลิกปุ่ม <u>บันทึก/แก้ไข ข้อมูลส่วนตัว</u> แล้วค่อยกลับมาแก้ไขด้านอื่นๆ จนครบทั้ง 8 ด้าน

<u>หมายเหตุ</u> สำหรับผลการเรียนเฉลี่ย ให้กรอกตอนที่วิทยาลัยฯ อนุมัติผลการเรียนเรียบร้อยแล้ว และ สำหรับใบ รบ. ทางวิทยาลัยฯ จะนำเข้าให้ภายหลัง หลังจากที่วิทยาลัยฯ อนมัติผลการเรียน

## 3.การแก้ไข ชื่อผู้ใช้ และรหัสผ่านในการเข้าใช้ระบบ

| บ                                                                                                    |  |
|----------------------------------------------------------------------------------------------------|--|
| ผู้ใช้ระบบ : ณัฐพล เอมเอี่ยม : ออกจากระบบ<br>ข้อมูลส่วนตัว : กำหนดสถานะปัจจุบัน   แก้ไขประวัติ Resume   แนบรูปถ่าย (เปลี่ยนรหัสผ่าน ) เสดงผล Resume<br>ข้อมูลการสมัครงาน : ประวัติการสมัครงาน   แฟ้มเก็บตำแหน่งงานว่าง   การติฉล่อจากบร <del>ิษัท</del>                                                                                                    |  |
| งานน่าสนใจ : ตำแหน่งงานมาใหม่ประจำวิน                                                                                                    |  |
| ข้อมูลการสมัครฝึกงาน : ด้นหาต่ำแหน่งฝึกงาน   ประวัติการสมัครฝึกงาน   การติดต่อจากบริษัท                                                                                                    |  |
| 3.1 คลิกเมนู เปลี่ยนรหัสผ่าน                                                                                                    |  |
| แก้ไซ ชื่อผู้ใช้และรหัสผ่านในการเข้าใช้ระบบ                                                                                                    |  |
| (ชื่อผู้ใช้) User Name : puttapong                                                                                                    |  |
| (station) Password : 250252426                                                                                                    |  |
| (industrian) Confirm Password :                                                                                                    |  |
| (Bubustan III) Commission                                                                                                    |  |
| บันทึก ยกเลิก                                                                                                    |  |
| รหัสผ่านอีกครั้งหนึ่ง (กรอกให้เหมือนช่องที่ 2) แล้วคลิก <u>บันทึก</u> <b>(ให้จดชื่อผู้ใช้และรหัสผ่านไว้)</b>                                                                                                    |  |
| ผู้ใช้ระบบ: ณัฐพล เอมเอี่ยม : ออกจากระบบ<br>ข้อมูลส่วนตัว: กำหนดสถานะปัจจุบัน   แก้ไขประวัติ Resume   แนบรูปถ่าย   เปลี่ยนรหัสผ่าน   แสดงผล Resume<br>ข้อมูลการสมัครงาน: ประวัติการสมัครงาน   แฟ้มเก็บตำแหน่งงานวิง   การติดต่อจากบริษัท<br>งานน่าสนใจ: ตำแหน่งงานมาใหม่ประจำวัน<br>ข้อมูลการสมัครฝึกงาน: ด้นหาตำแหน่งฝึกงาน   ประวัติการสมัครฝึกงาน   การติดต่อจากบริษัท |  |
| 3.3 หลังการใช้งานต้องทำการออกจากระบบทุกครั้ง โดยคลิกเมนู <u>ออกจากระบบ</u>                                                                                                    |  |
| ฐานข้อมูลส่วนตัว ของนักศึกษาที่กรอกข้อมูลในเวบไซตน์ คือฐานข้อมูลศูนย์กำลังคนอาชีวศึกษา เป็นข้อมูล<br>ของนักศึกษาที่ศึกษาอยู่ในทุกระดับชั้น ทุกสาขาวิชาและทุกสาขางาน<br>วัตถุประสงค์ เพื่อให้สถานประกอบการหรือบายจ้าง (ทั้งภาครัฐและเอกชบที่องทะเบียบกับศูนย์กำลังคบๆ)                                                                                                    |  |
| ได้เข้ามาดูข้อมูลและคัดเลือกนักศึกษาเข้าไปทำงาน โดยใช้ฐานข้อมูลบนเครือข่ายอินเตอร์เน็ตที่ เว็บไซต์<br><u>www.v-cop.net</u> เป็นสื่อกลาง ฐานข้อมูลส่วนตัวนี้ จะอยู่บนเครือข่าย 5 ปี ดังนั้น นักศึกษา สามารถเขา<br>มาดูตำแหน่งงานต่างๆ ที่ติดต่อเข้ามาจากสถานประกอบการ หรือสามารถแก้ไข เพิ่มเติมข้อมูลใน ส่วนตางๆ ได้                                                       |  |

ตลอดเวลา

<u>เอกสาร การกรอกข้อมูล v-cop สำหรับนักเรียนนักศึกษาจบการศึกษาเพื่อนำส่งงานแนะแนวและจัดหางาน</u>

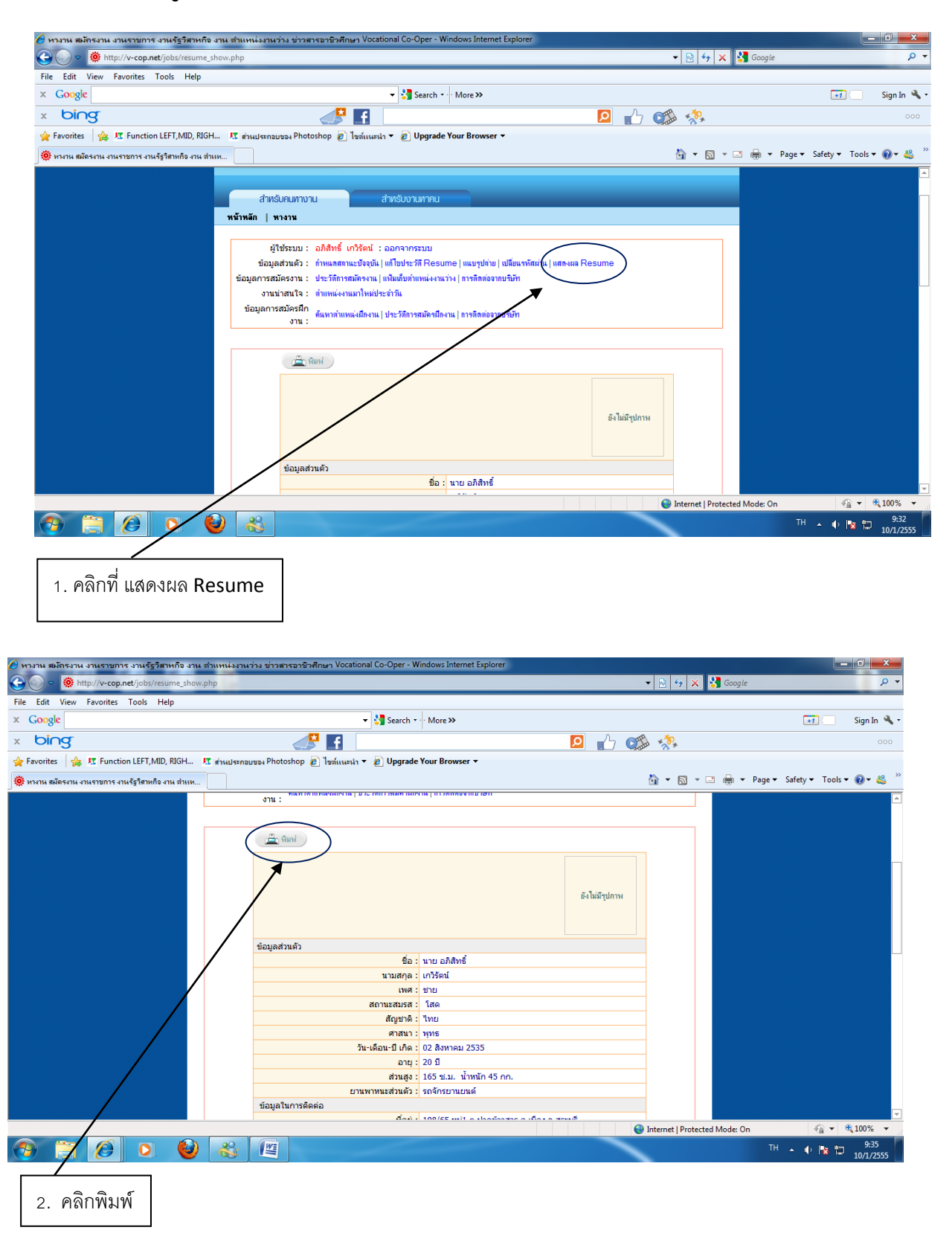

<u>หมายเหตุ</u> ให้นักศึกษารวบรวมเอกสาร**Resume** นำ ส่งที่งานแนะแนวฯ อาคาร 2 ห้องพัฒนากิจการนักเรียนนักศึกษา นักเรียนนักศึกษาที่จบการศึกษาทุกท่านต้องกรอกข้อมูล **v-cop** มินั้นท่านจะไม่สามารถขอจบได้ในปีการศึกษานี้